## **Evidência de Testes**

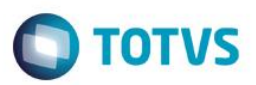

# Evidência de Testes

| Produto: Protheus         | SIGALOJA                                                                      |
|---------------------------|-------------------------------------------------------------------------------|
| Versão: <u>12.1.7</u>     | [Informar a versão do produto em que será executado o teste.<br>Exemplo: P10] |
| Produto/Versão Integrado: | [Informar em quais linhas de produtos e versões haverá expedição]             |
| Banco de Dados: SQL2008   | [Progress, Oracle, SQL, Informix]                                             |

### 1. Evidência e sequência do passo a passo *[*o

1. Abra o módulo SIGAFRT, abra a tela de atendimento. FrontLoja.

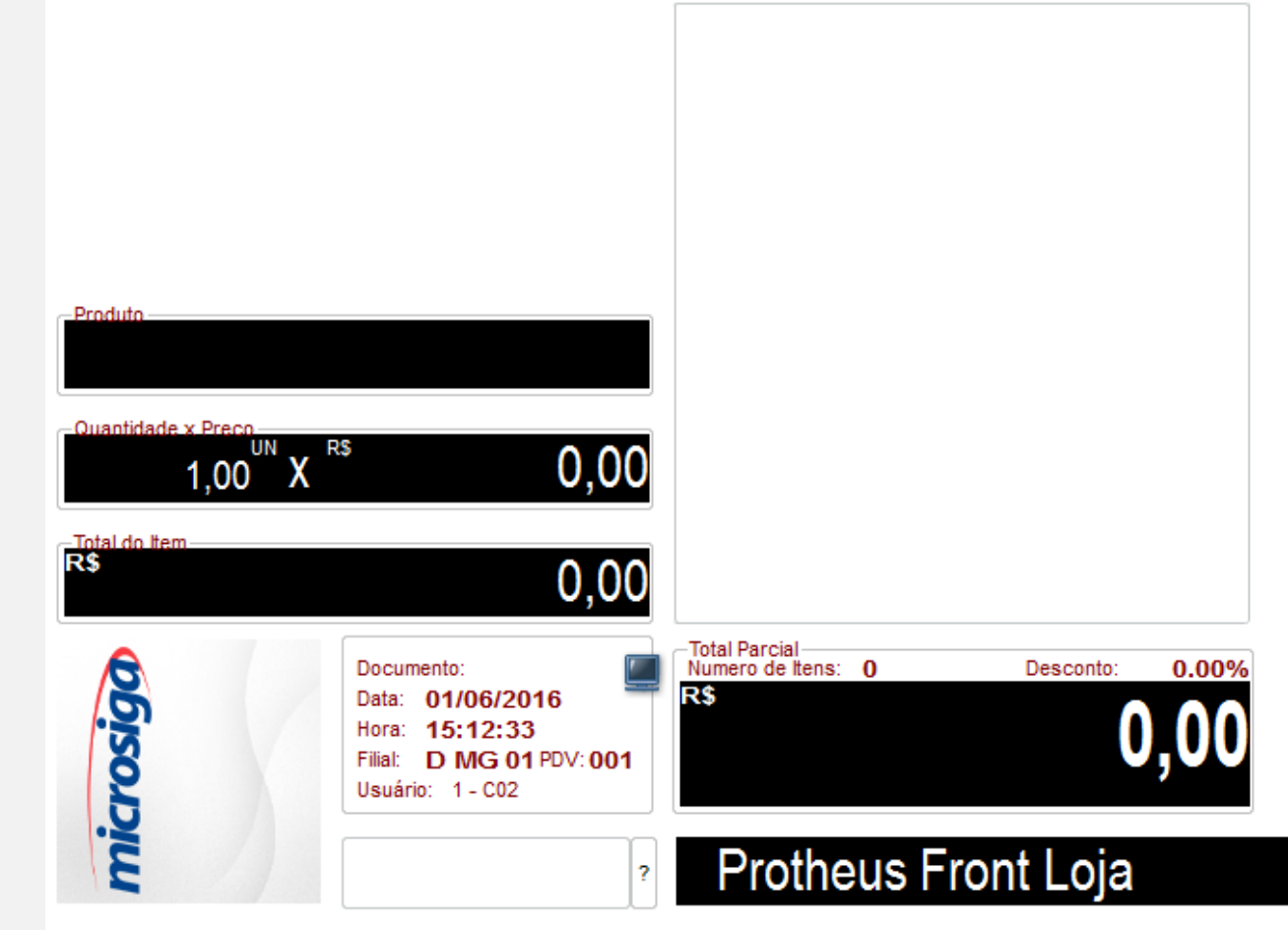

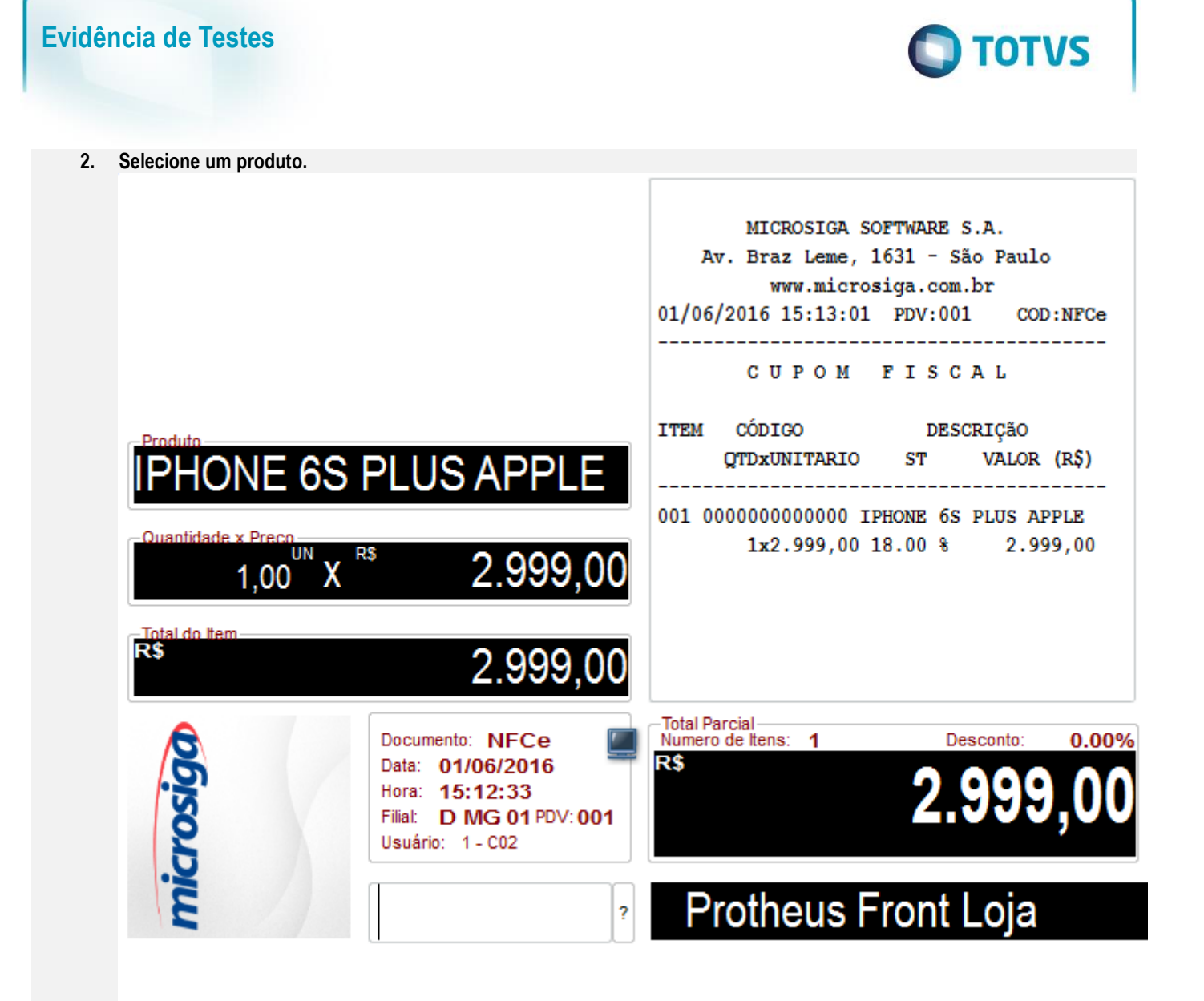

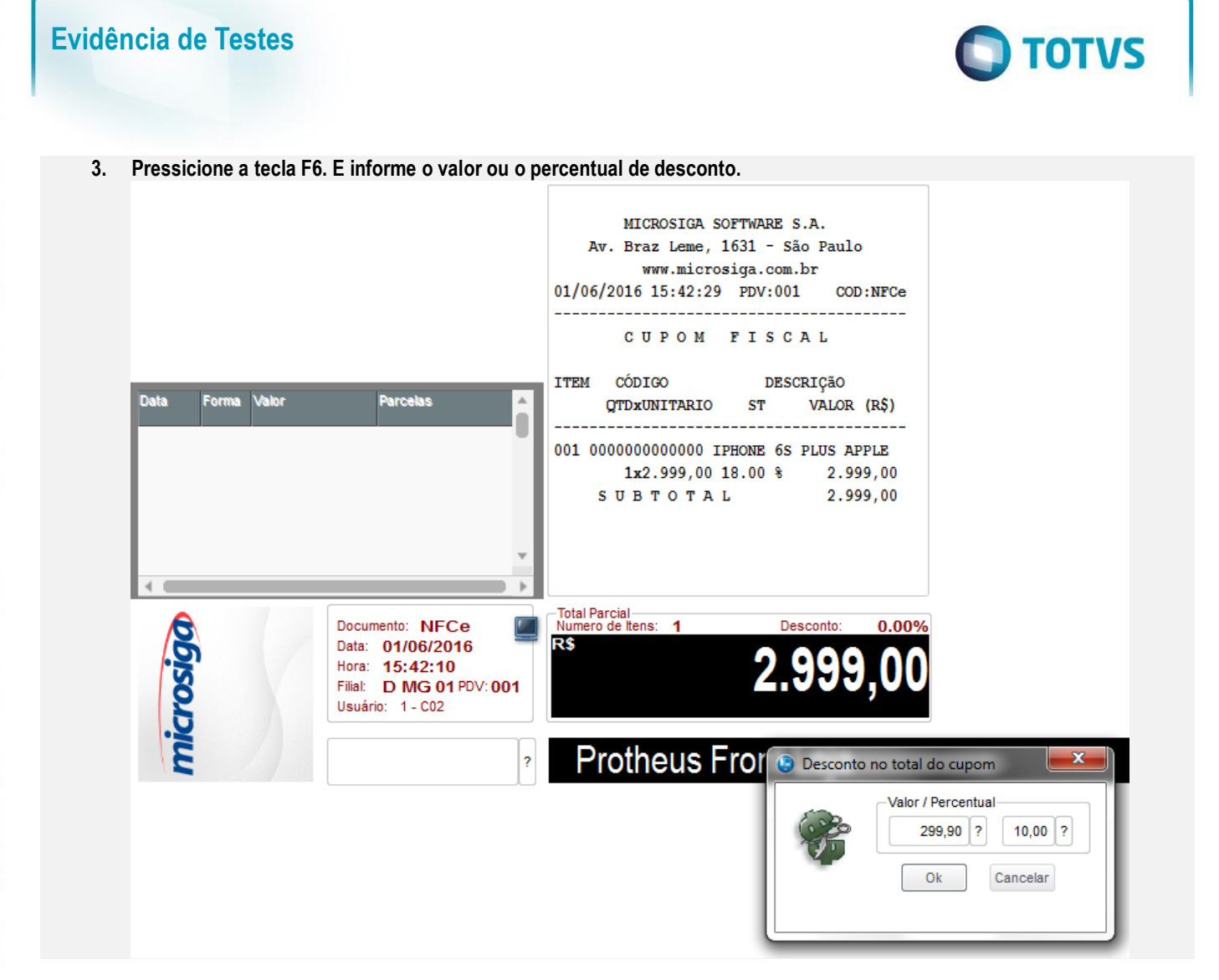

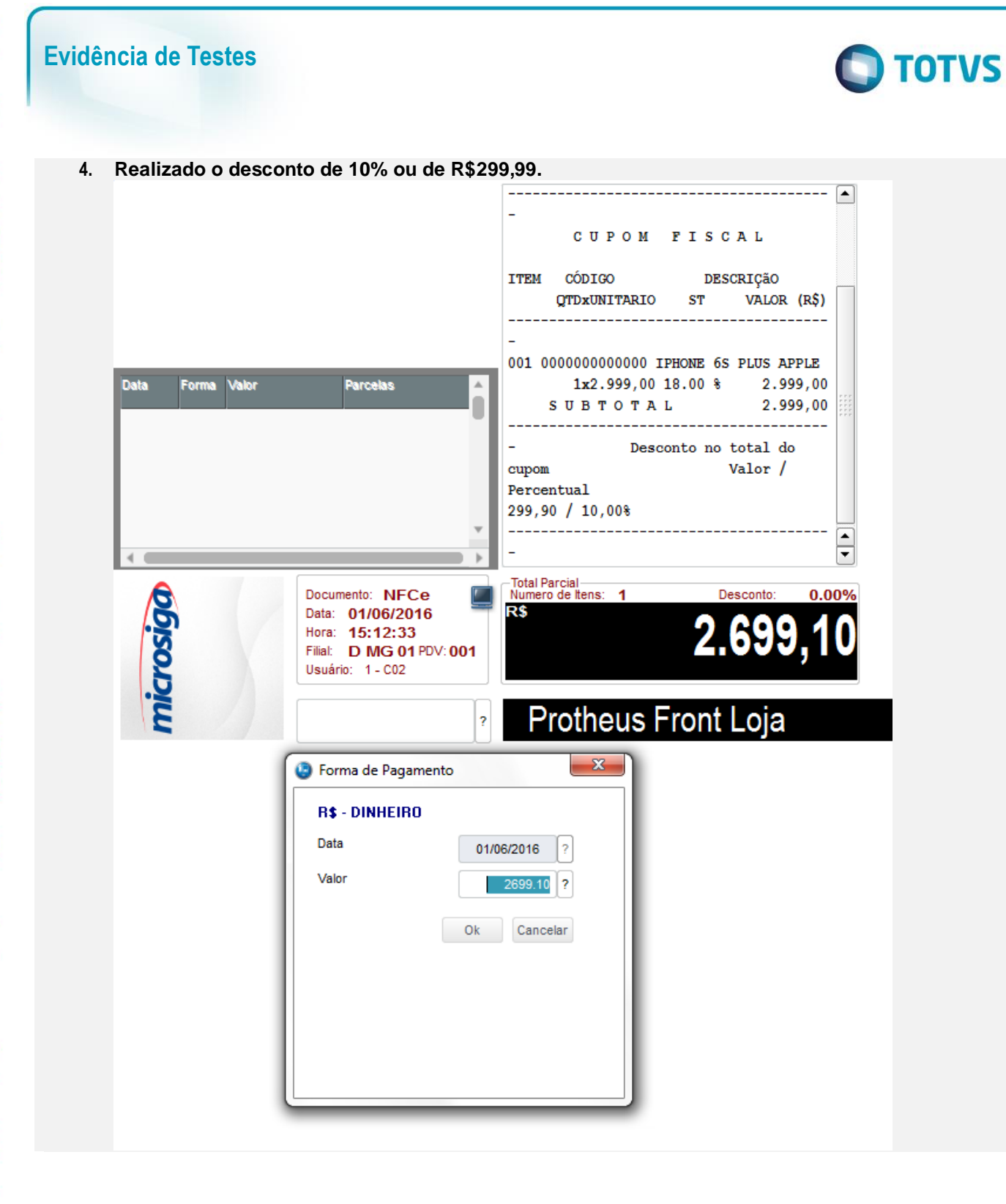

0

0

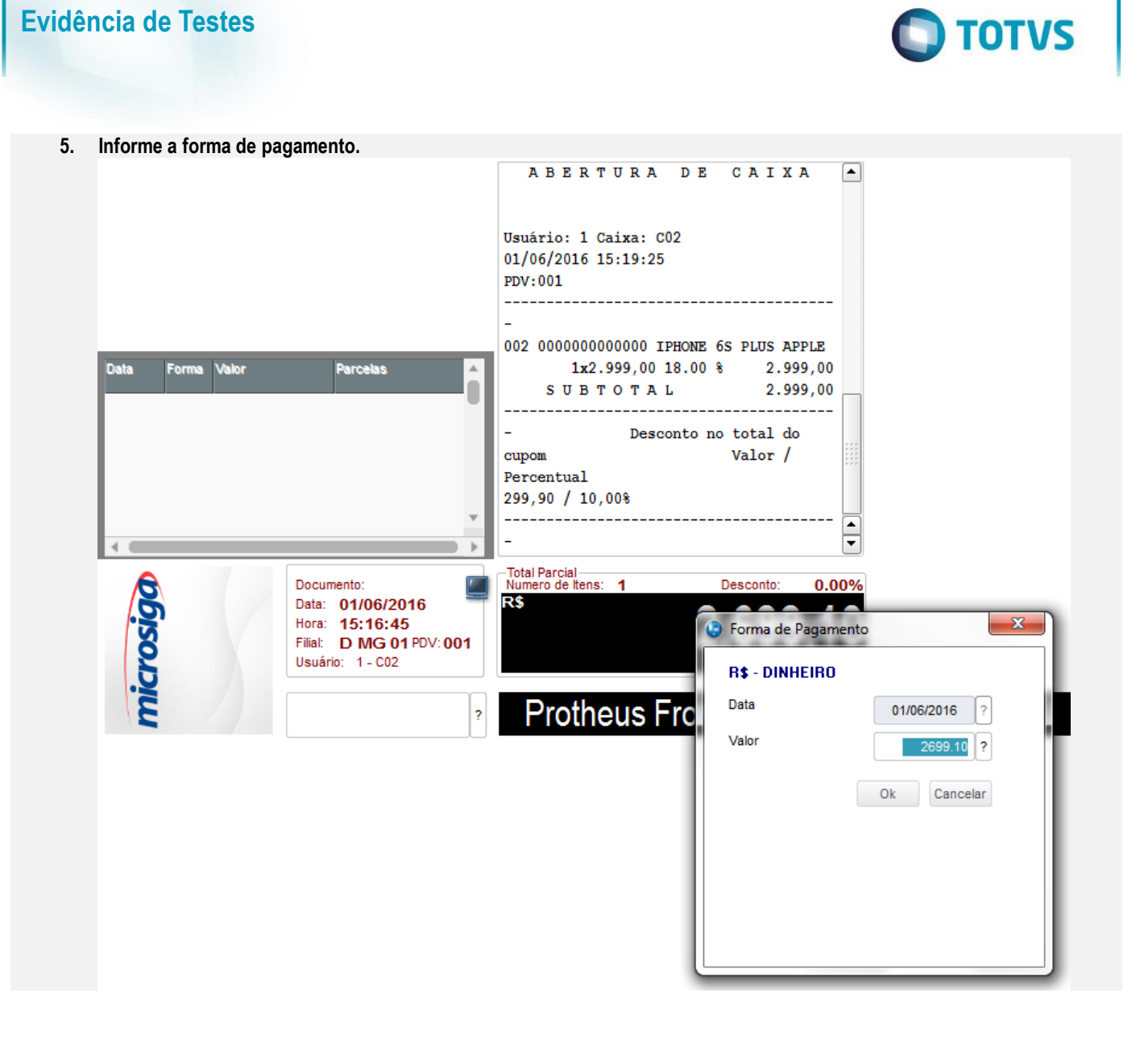

### **Evidência de Testes**

### 6. Pressione F9 e finalize a venda.

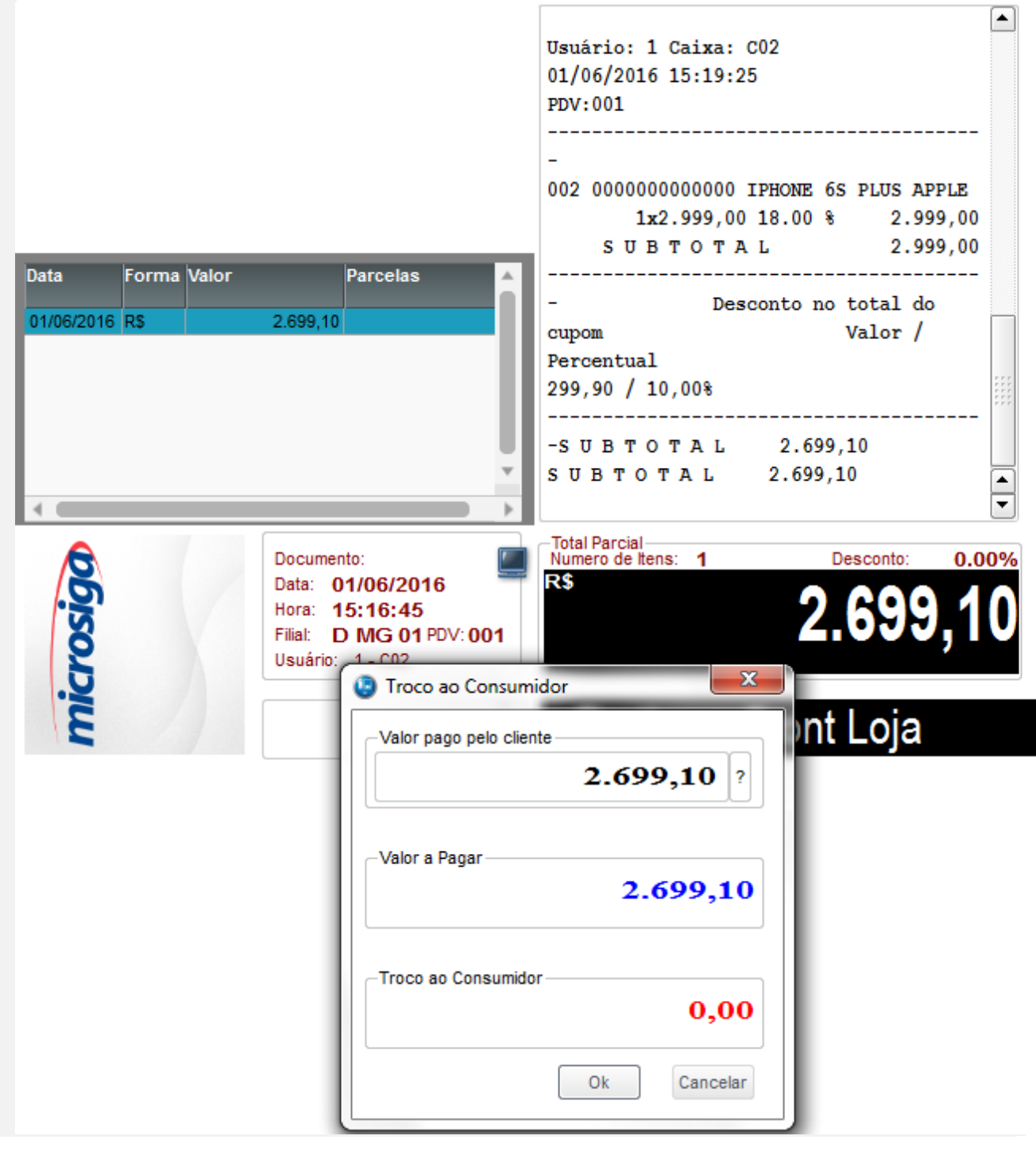

**TOTVS** 

0

0

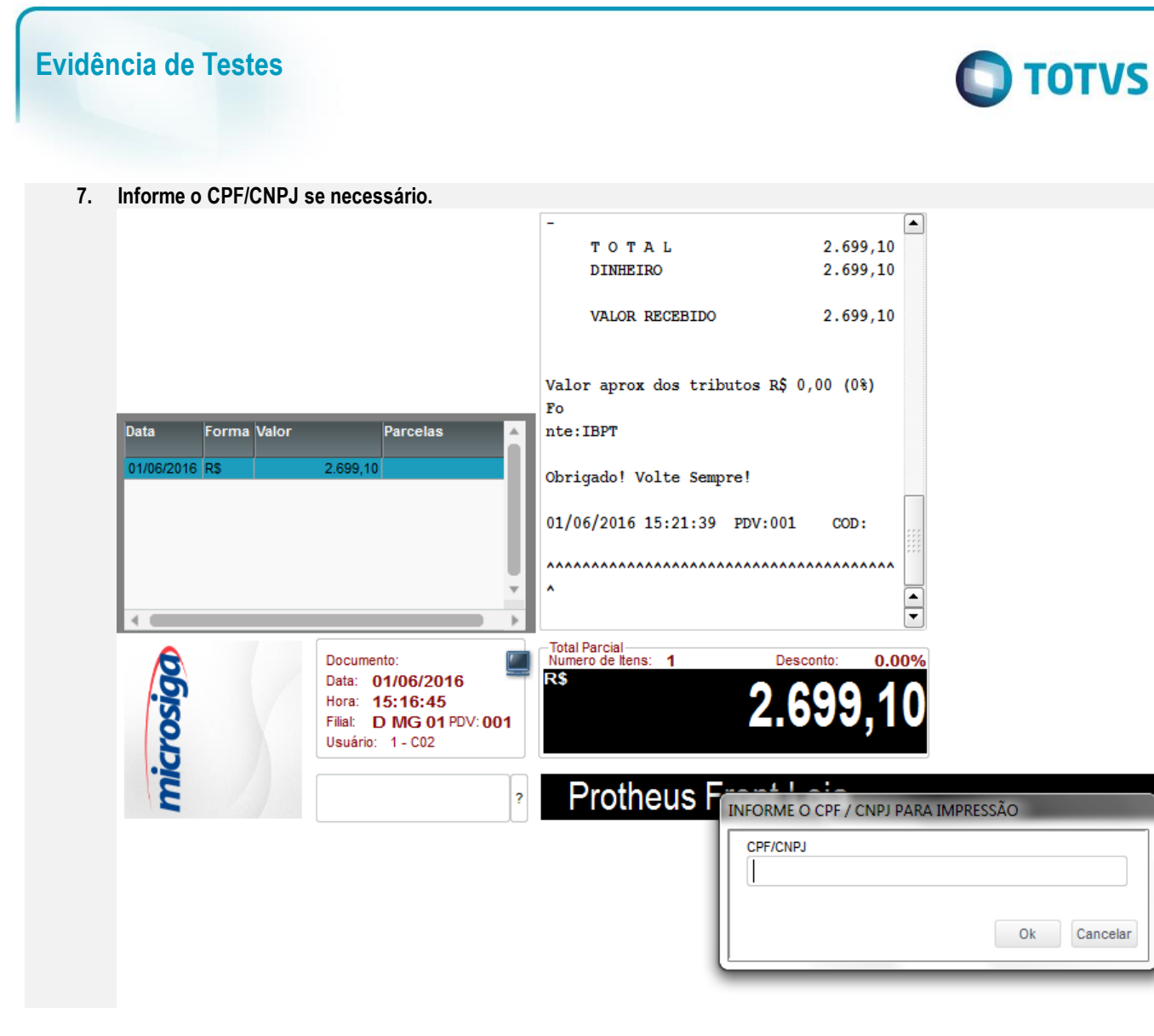

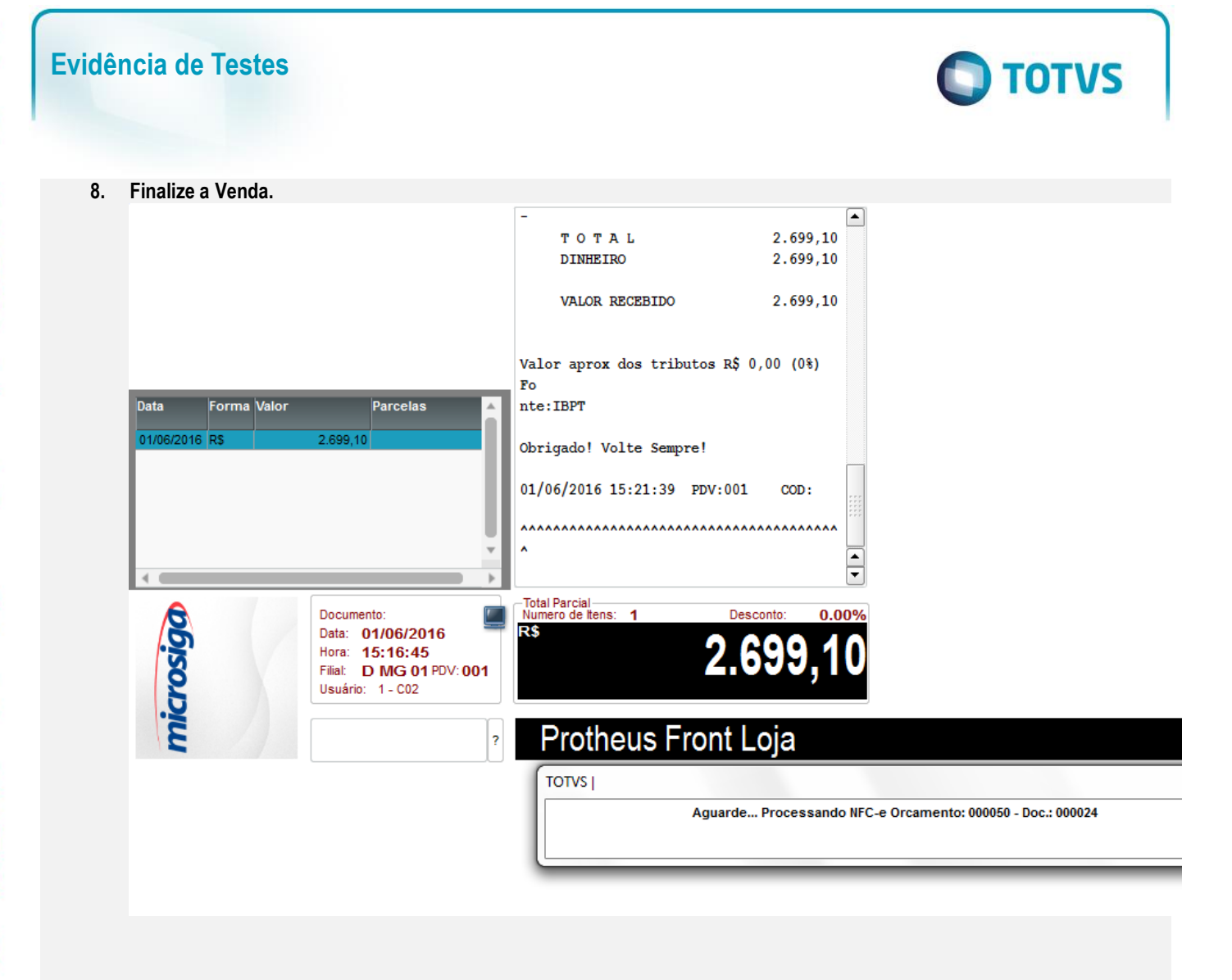

### Teste Integrado (Equipe de Testes)

[Descrever a sequência dos testes realizados em detalhes e os resultados atingidos. O Print Screen de telas é opcional]

### Teste Automatizado (Central de Automação) [Opcional]

[Informar as suítes executadas e descrever os resultados atingidos]

### Dicionário de Dados (Codificação) [Opcional]

[O objetivo é incluir o print-screen da tela do dicionário de dados atualizado quando necessário.]

### 13. Outras Evidências

O objetivo é indicar para a equipe de Testes que a informação criada deve ser validada, como por exemplo, publicação de ponto de entrada, etc.

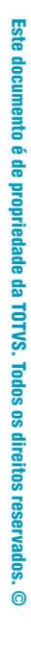

# Este documento é de propriedade da TOTVS. Todos os direitos reservados. ©

# Evidência de Testes

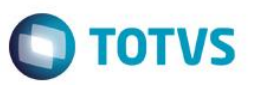